## الانترنت والاتصالات

Internet & communications

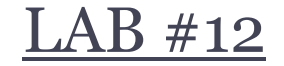

أستاذة المقرر مها محمد القاضي الإيميل : mmalkadi@yahoo.com

## تابع تصميم المواقع باستخدام برنامج Front Page 2003

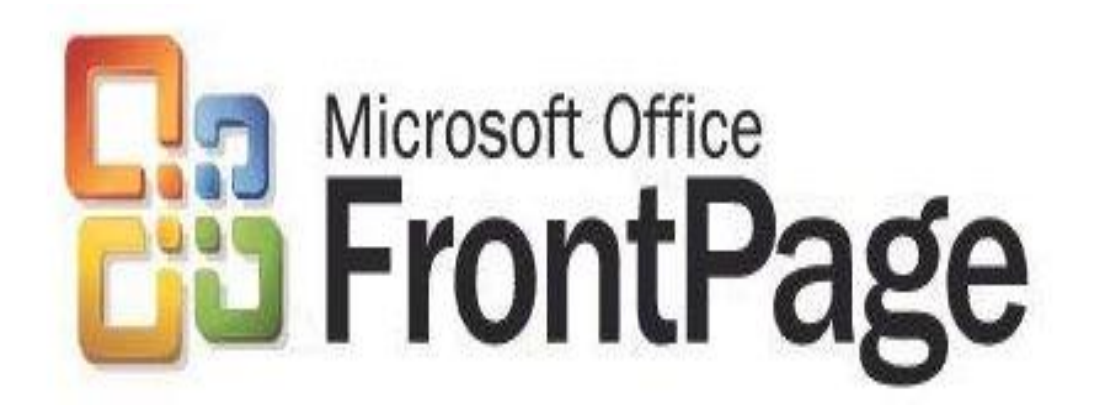

إضافة نص (Text) إلى الصفحة :

- يمكن إضافة الكتابات إلى الصفحة بأحد الطرق التالية :
  - إدخال الكتابات مباشرة إلى الصفحة
- ۲. النسخ Copy (Ctrl+C) من التطبيق الذي نريده و اللصق Paste .
  - Drag and drop يمكن إستخدام طريقة السحب والإفلات
  - بعد إدراج النص نقوم بإستخدام أحد طرق التظليل ثم نقوم بتنسيق النص وحفظه.

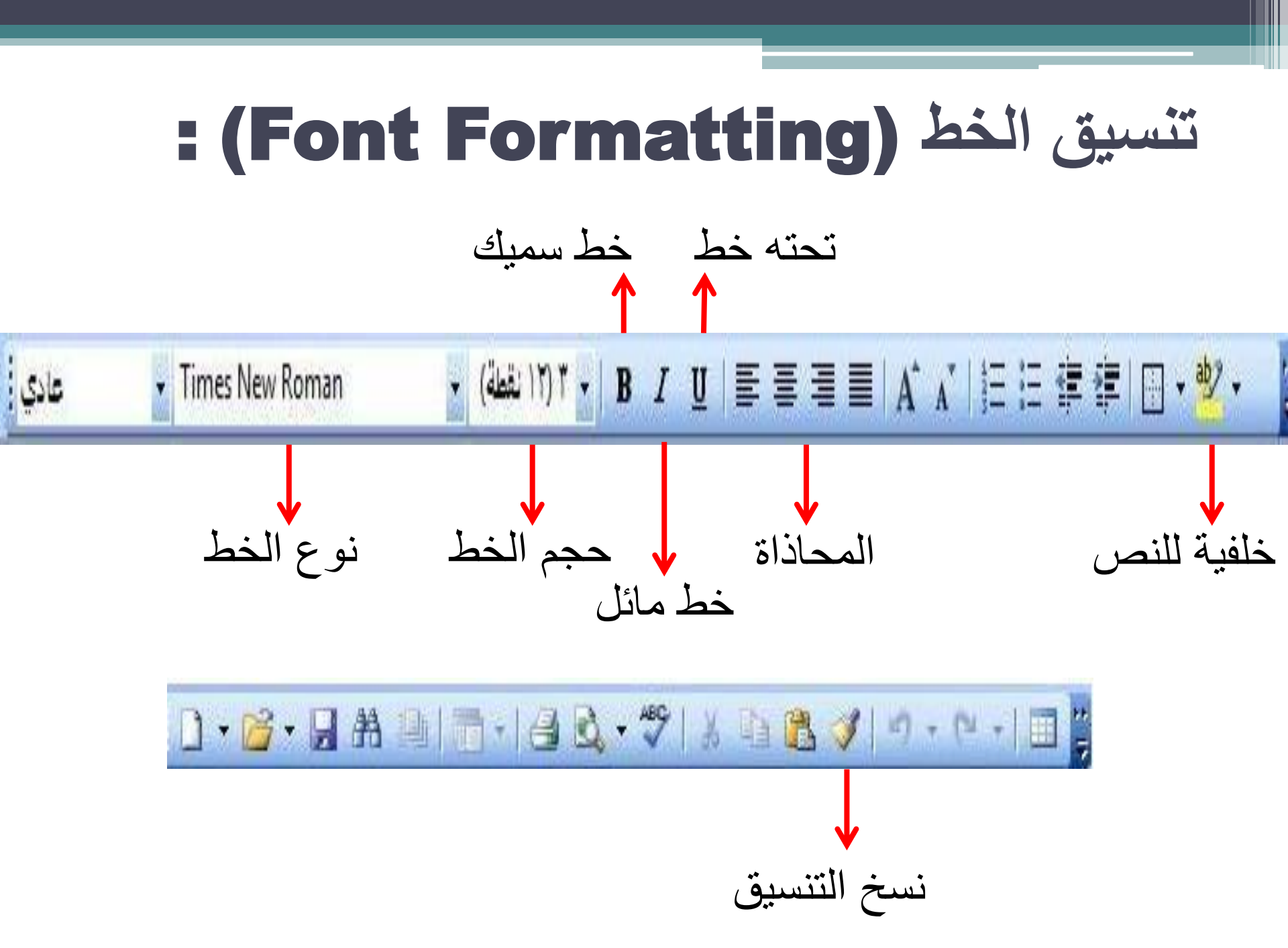

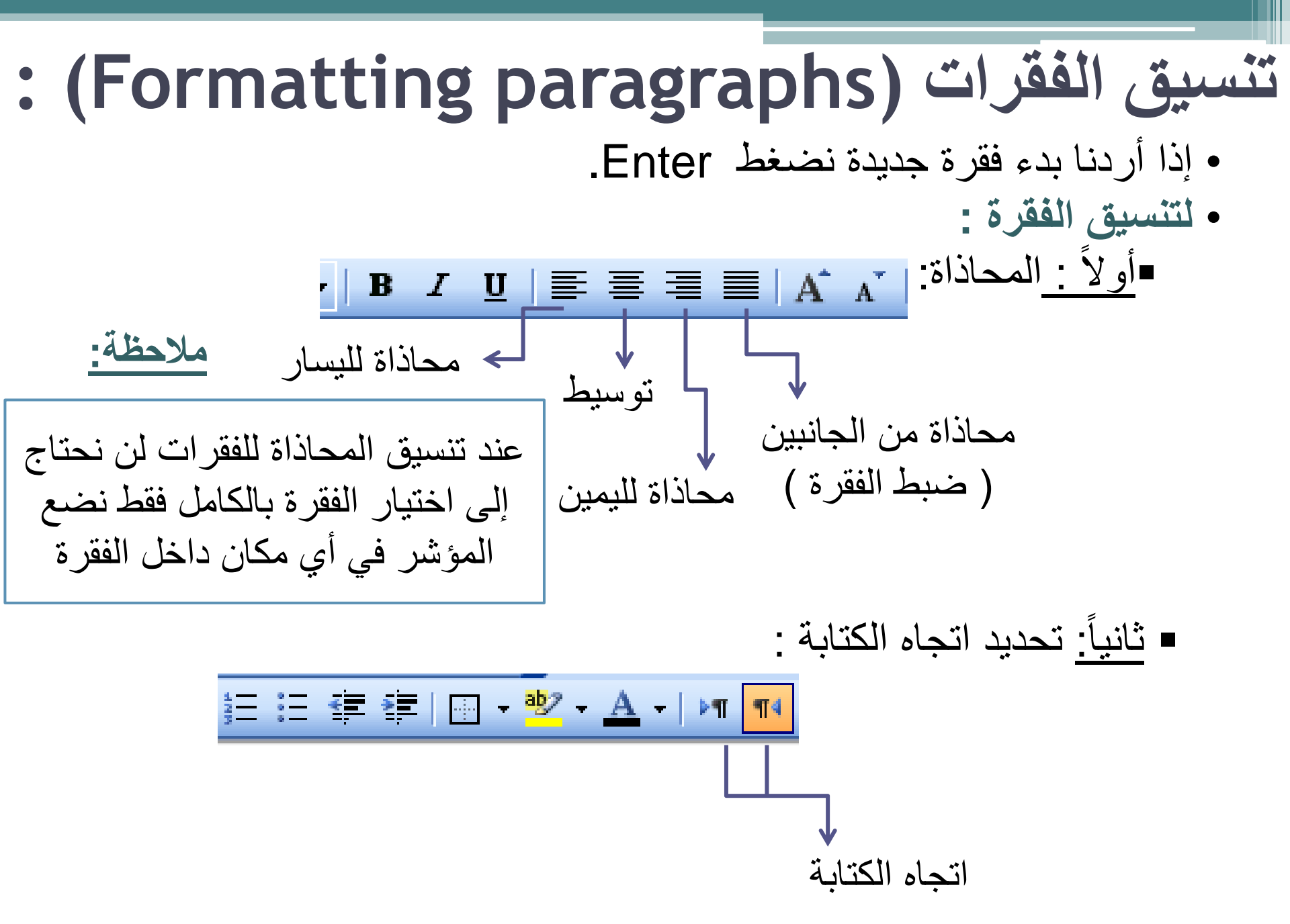

### إدراج الصور Inserting images

يدعم Front Page استخدام ملفات الصور ذات الامتداد

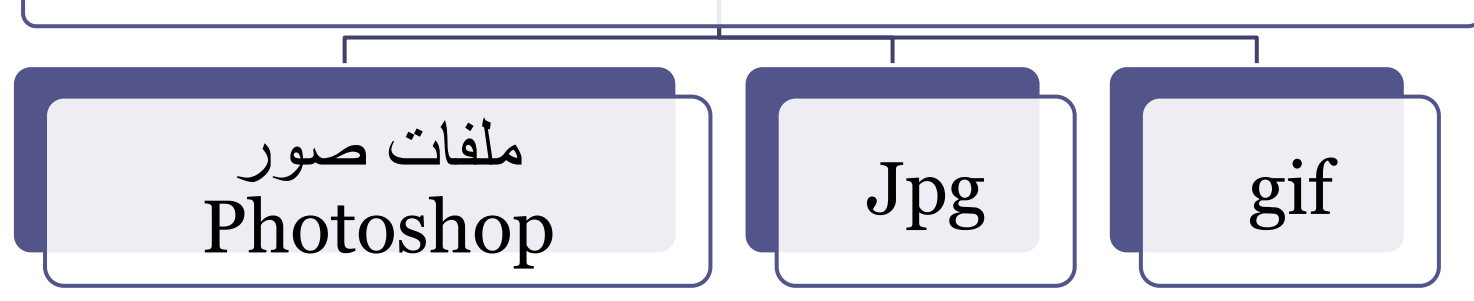

ملاحظة: يجب مراعاة استخدام صور صغيرة الحجم لكي تؤدي إلى استعراض الصفحات بشكل سريع ، بعكس الصور كبيرة الحجم التي تأخذ وقت طويل عند تحميلها.

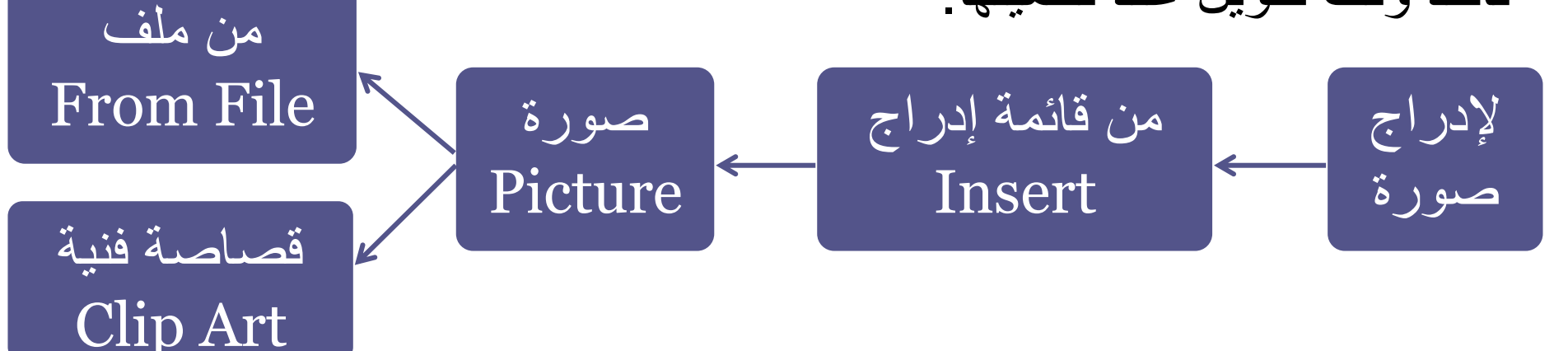

|              |                    |                 |      |                    |                   | _                                        |                         |                                                                                                    |
|--------------|--------------------|-----------------|------|--------------------|-------------------|------------------------------------------|-------------------------|----------------------------------------------------------------------------------------------------|
| <u>P</u>     | icture             |                 | 8    | <u>C</u> lip Art   |                   |                                          | <b>(C</b>               | قصاصة فنية (lip Art                                                                                      |
| 🔋 Ir         | nteractive l       | 3 <u>u</u> tton | 2    | <u>F</u> rom File  |                   |                                          | ç                       | بعد ذلك نضغط                                                                                             |
| (            | Fro                | m Fil           | e)   | من ملف             | پ<br>پ            | لا: نحدد<br>وضوع<br>مورة الت<br>بد البحث | او<br>_ م<br>الص<br>نرب | Clip Art  Clip Art  Search for:  Go Search in:  All collections Results should be:  All media file types |
| Picture      |                    |                 |      |                    | ? <b>×</b>        | عنها                                     |                         | ستظهر الصور                                                                                              |
| Look in:     | 🝃 Libraries        |                 | •    | • 🗖   🔇 🗙 📑 🏢 • To | oļs 🔻             |                                          |                         |                                                                                                    |
| My Recent    | Name               | Date modified   | Туре | Size               |                   |                                          |                         | التي بحتنا عنها هنا                                                                                      |
| Documents    | Music<br>Pictures  |                 |      |                    | _                 |                                          |                         | ننقر على الصورة                                                                                          |
| Desktop      | Videos             | رة              | لصر  | نختار ا            |                   |                                          |                         | التي نريد إدراجها                                                                                        |
| My Documents |                    | الذي            | کان  | حسب الم            |                   |                                          |                         | في مكان المؤشر                                                                                           |
| My Computer  |                    | ć               | ن فب | توجا               |                   |                                          |                         | في الصفحة                                                                                                |
| Computer     |                    |                 |      |                    |                   |                                          |                         |                                                                                                    |
| My Network   | File <u>n</u> ame: |                 |      | •                  | In <u>s</u> ert • |                                          |                         | Clip art on Office Online                                                                                |
| Places       | Files of type:     | All Pictures    |      | •                  | Cancel            |                                          |                         |                                                                                                    |

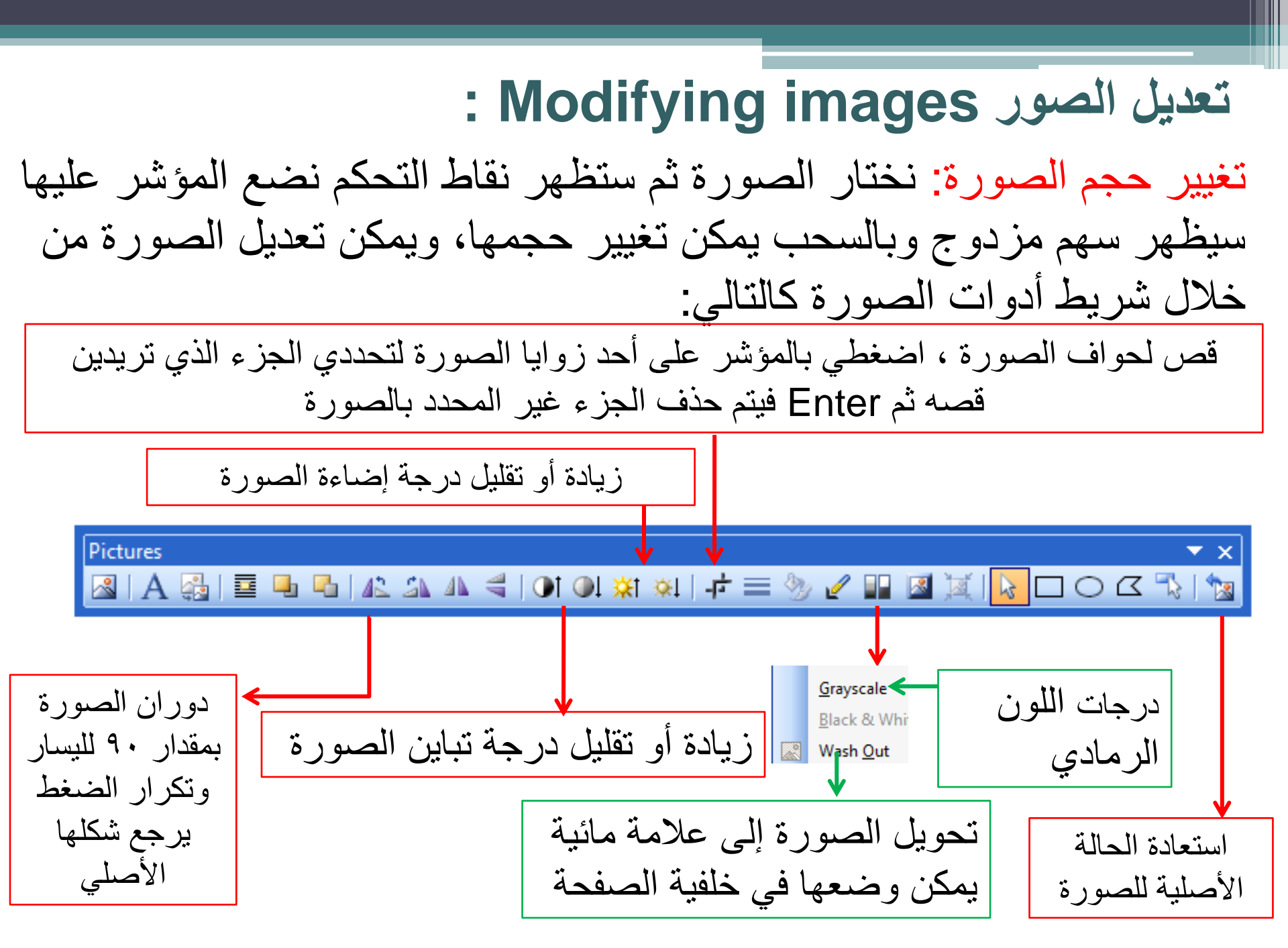

ملاحظة: عند اختيار الصورة يظهر شريط أدوات الصورة تلقائياً الذي يحتوي على العديد من المفاتيح الهامة لتعديل الصورة.

### خصائص الصورة Image Properties:

نضغط الزر الأيمن على الصورة ثم خصائص الصورة Picture Properties

| Picture Properties                        |                                                                                                    |
|-------------------------------------------|----------------------------------------------------------------------------------------------------|
| Appearance General Video                  |                                                                                                    |
| Wrapping style                            | التحديد كدفية التفاف الكتابات                                                                                                    |
|                                           | الحديث حيفيه التفاقب الحتابات                                                                                                    |
|                                           | حول الصورة                                                                                                    |
| None Left Right                           |                                                                                                    |
| Layout                                    | تحديد محاذاة الصورة مع                                                                                                    |
| Alignment: Default Thorizontal spacing: U | العناصر الموجودة حول الصورة                                                                                                    |
| Size                                      |                                                                                                    |
| ☑ Specify size Width: 107 🖨 Height: 84 🖨  |                                                                                                    |
| in pixels     in pixels                   | دمكن اضافة اطار (حدور)                                                                                                    |
| in percent in percent                     |                                                                                                    |
| Keep aspect ratio                         | للصورة وذلك بادخال رقم                                                                                                    |
| Style                                     | I sincle I since i since i sin |
|                                           |                                                                                                    |
| Cancel Cancel                             |                                                                                                    |

### من نفس مربع الحوار السابق ولكن ننتقل إلى تبويب عام General :

| Picture Properties                    |                            | <b>—</b>     |                     |
|---------------------------------------|----------------------------|--------------|---------------------|
| Appearance General                    | Video                      |              |                     |
| Picture:<br> file:///C:/Users/Guest/P | ictures/images.jpg Browse. | Edit         |                     |
| Picture File Type                     |                            |              | عمل ارتباط          |
| Alternative representation            | ons                        |              | Hyperlinkعلى        |
| Low-Res:                              |                            | Browse       | الصورة بادخال اسم   |
| Text:                                 |                            |              |                     |
| Long Description:                     |                            | Browse       | ومسار الملك المرتبط |
| Default hyperlink                     |                            |              | في حابة Location    |
| Location:                             |                            | Browse       | ولتطبيق التعديلات   |
| Target Frame:                         |                            | / Parameters | نضغط ok             |
|                                       |                            |              |                     |
|                                       |                            |              |                     |
|                                       | OK                         | Cancel       |                     |

### إضافة ملفات الفيديو Adding video Files. • لإضافة ملف فيديو: قائمة إدراج Insert ---- صورة Video -----• لتنسيق ملف فيديو : بالزر الأيمن على الفيديو \_\_\_\_ خصائص الصورة **Picture Properties**

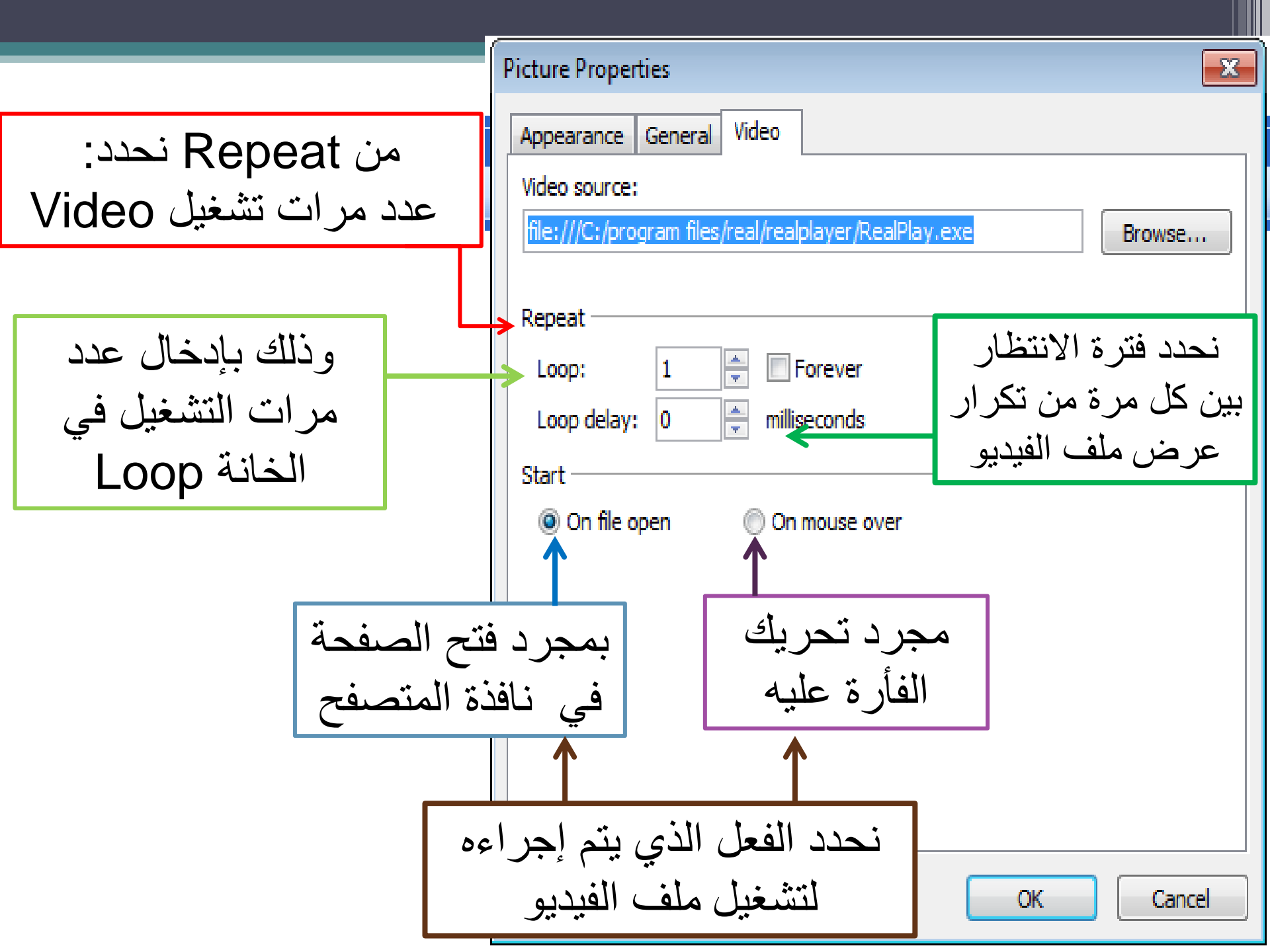

### مكونات الويب Web Components:

تعريفها: مكونات خاصة تضيف إمكانيات مميزة إلى صفحة الويب بحيث تظهر بصورة جذابة. مثل:

- ١. المفاتيح التفاعلية Interactive Button
  - ۲ العدادات Hit Counter
  - ٣. الكتابات المتحركة Marquee

للوصول إلى مربع الحوار Web Components: إما من شريط الأدوات القياسي :

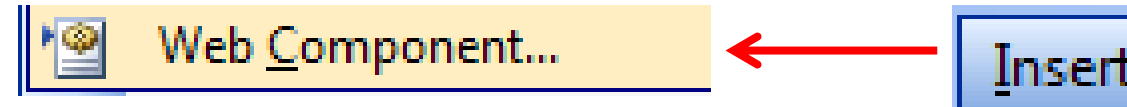

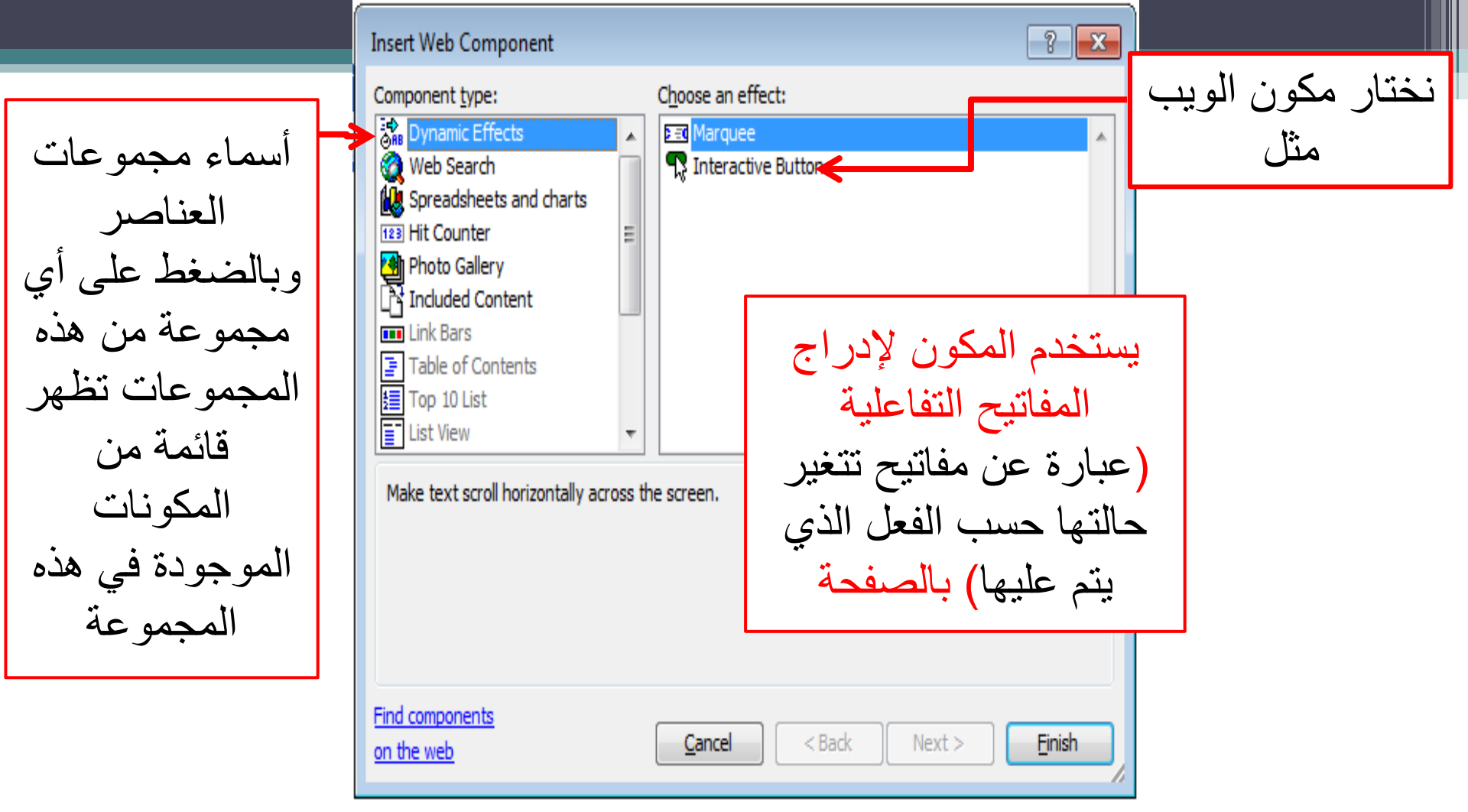

حالات Interactive Button: بالمرور بمؤشر الفأرة على المفتاح يتم تغير حالة المفتاح إلى حالة أخرى
 بالضغط على المفتاح يتغير إلى حالة أخرى مختلفة
 عند الضغط على المفتاح يتم فتح الصفحة التي تم تعينها كارتباط لمثل هذا المفتاح.

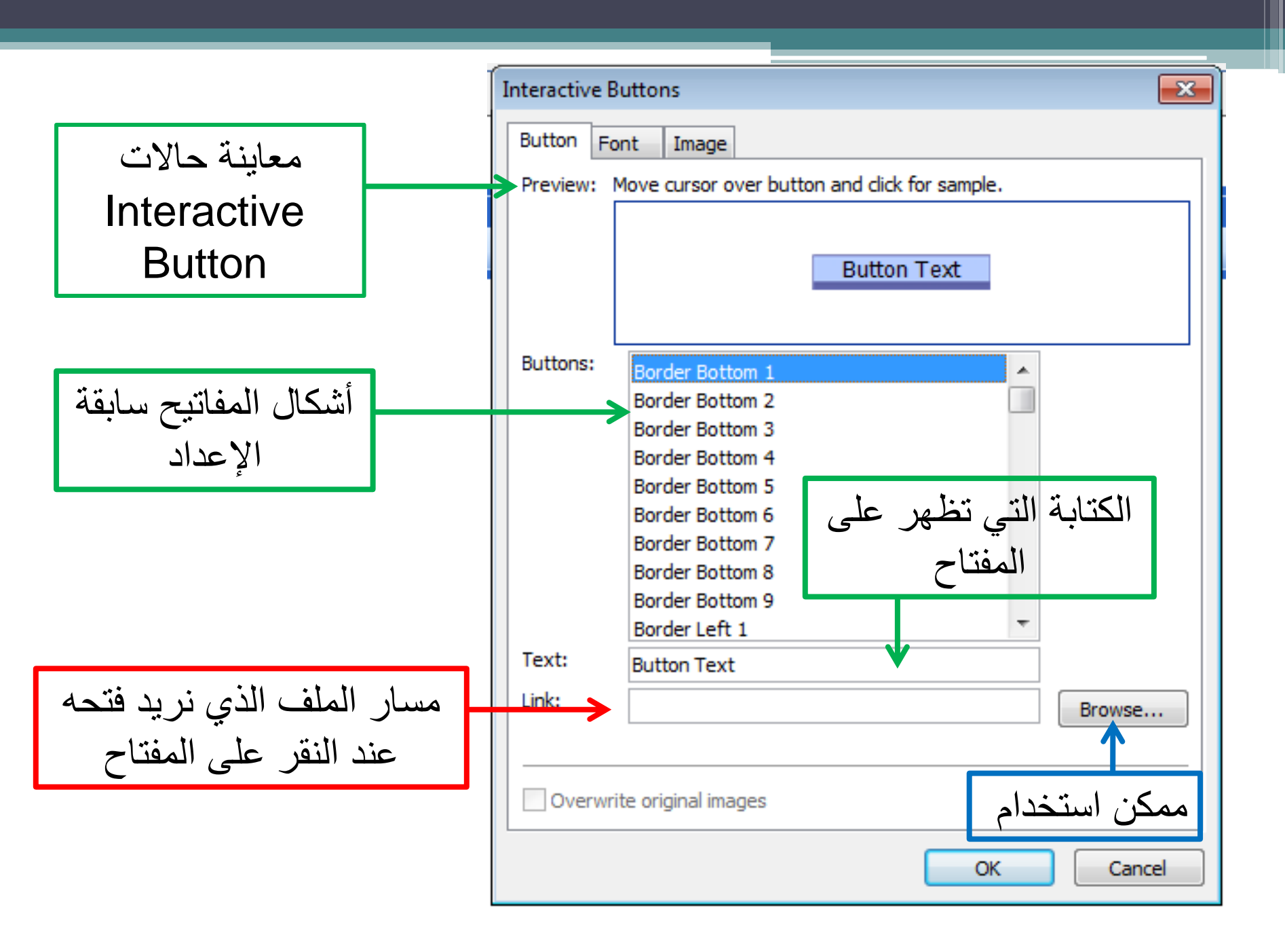

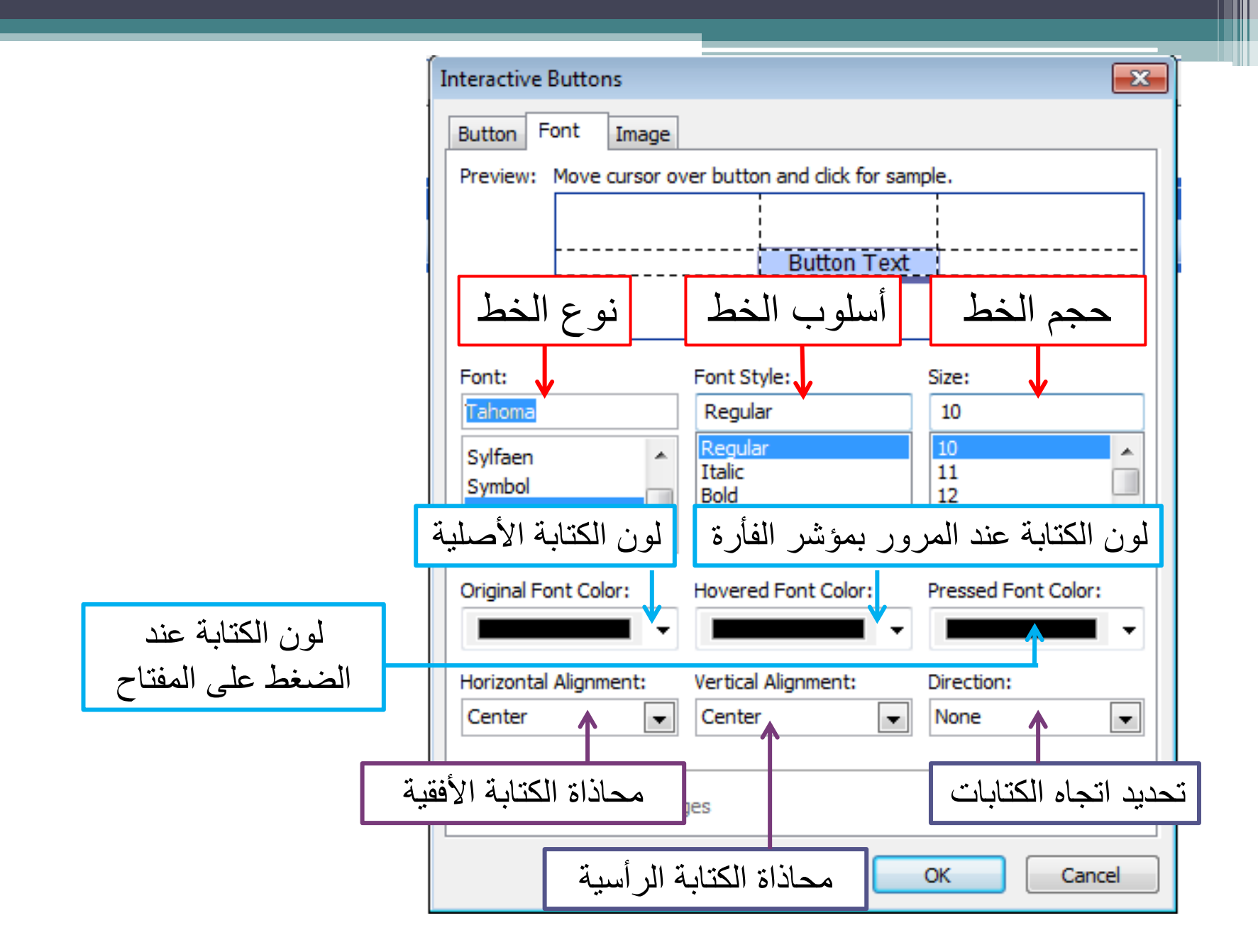

### يقوم البرنامج بإنشاء ٣ مفاتيح مختلفة بحيث يمثل كل مفتاح حالة من حالات المفتاح ويظهر ذلك عند حفظ الملف Save Embedded Files:

| Save Embedded Fil                         | es            |                      | <b>—</b>                 |
|-------------------------------------------|---------------|----------------------|--------------------------|
| Embedded files to sa                      | ve:           | Picture preview:     |                          |
| Name                                      | Folder        | Action               |                          |
| button8.jpg<br>button9.jpg<br>button7.jpg |               | Save<br>Save<br>Save |                          |
|                                           |               |                      | Multiple Images Selected |
| Rename                                    | Change Folder | Set Action           | Picture File Type        |
|                                           |               |                      | OK Cancel                |

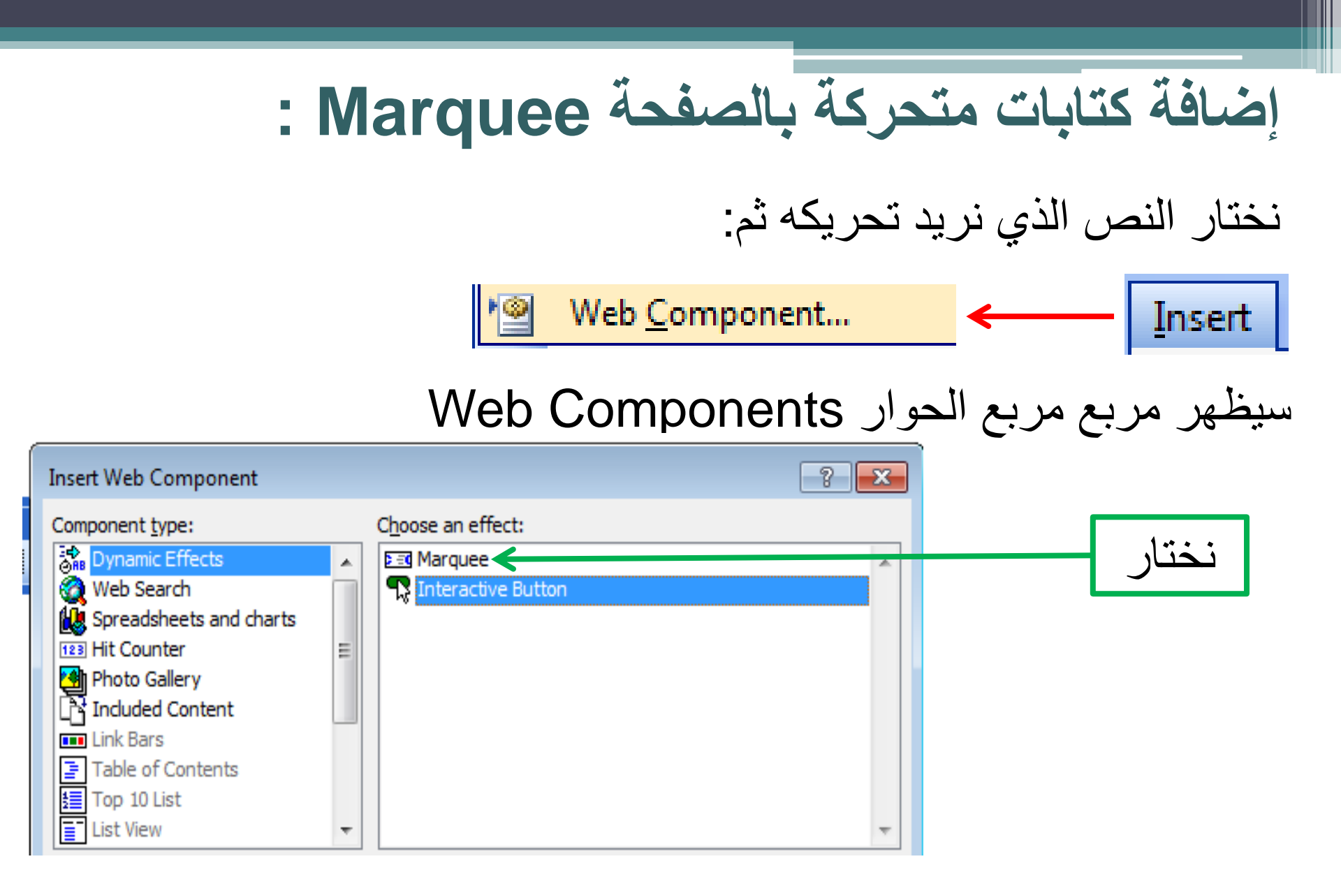

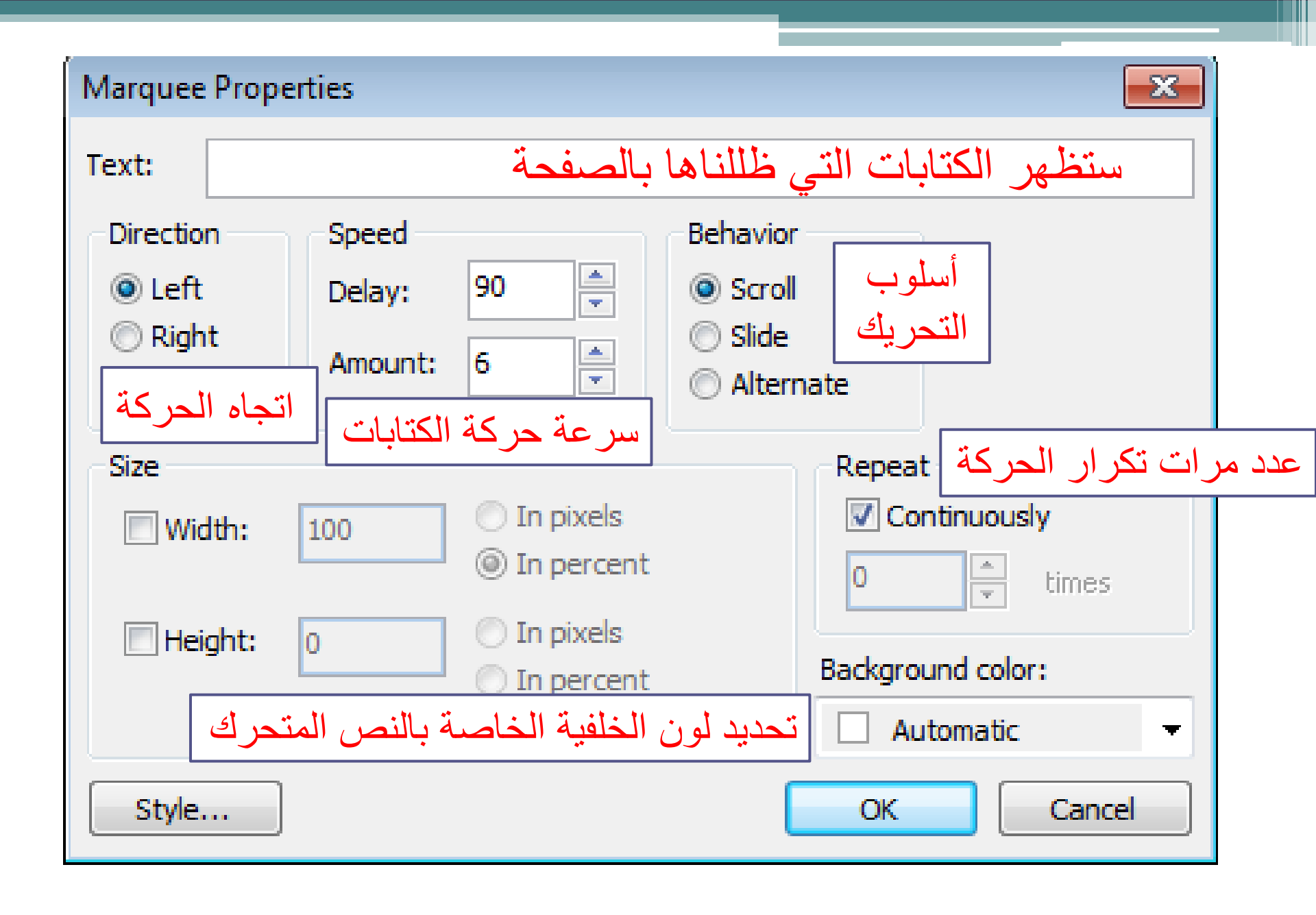

### الجداول Tables1:

أهميتها: تعتبر الجداول من الأدوات القوية لتصميم صفحات الانترنت .

ويتكون الجدول من ٣ مكونات رئيسية: ١ الصفوف Rows . ٢ الأعمدة columns . ٣ الخلايا Cells .

الخلايا : هي المساحة الناتجة عن تقاطع الصفوف والأعمدة .

#### لإنشاء جدول جديد نضع المؤشر في المكان المراد إدراج جدول فيه:

#### للتحكم الكامل في خواص الجدول

| T <u>a</u> b | le <u>D</u> ata   | F <u>r</u> ames | <u>W</u> indow | _ <u>H</u> elp | )             |
|--------------|-------------------|-----------------|----------------|----------------|---------------|
|              | Layout Ta         |                 | 1 🛛 🗸          |                |               |
| ₫            | Dra <u>w</u> Tab  | le              |                | ≣              |               |
|              | <u>I</u> nsert    |                 | •              |                | <u>T</u> able |
| ₿+           | <u>D</u> elete Ce | lls             |                |                | Rows or (     |
|              |                   |                 |                |                |               |

بعد الضغط على جدول سيظهر لنا مربع الحوار التالي: ح

#### عدد الصفوف والأعمدة ثابت

من شريط الأدوات القياسي إدراج جدول
 ونقوم باختيار عدد الصفوف والأعمدة

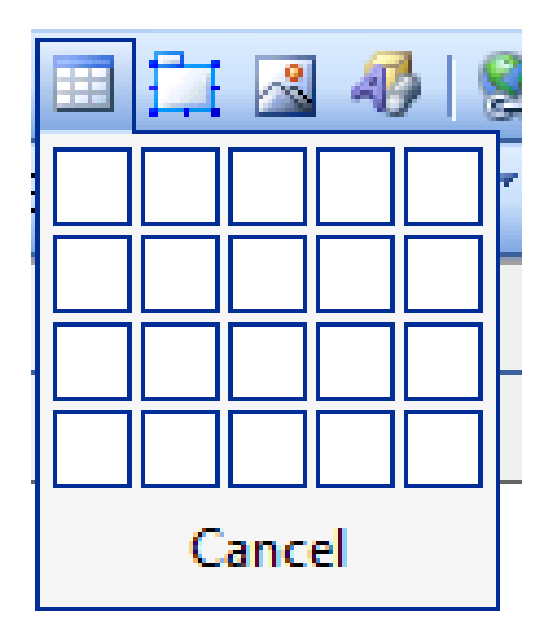

| Insert Tab<br>Size | عدد ال               | عدد الأعمدة      | 3                     |                    |
|--------------------|----------------------|------------------|-----------------------|--------------------|
| Rows: 2            | Columns:             | 2                |                       | recursion          |
| Layout             |                      |                  |                       |                    |
| Alignment:         | Default              | 👻 📝 Spe          | cify width:           | الجدول إما بادحال  |
| Float:             | Default              | - 10             | 0 In pixels           | فيمة تابتة بالبكسل |
| Cell padding:      | 1                    | Spe              | cify beight:          | أو كنسبة مئوية     |
| och poddingi       | ±                    |                  | O In pixels           | من عرض             |
| Cell spacing:      | 2                    | 0                | In percent            | الصفحة             |
| Table Direction:   | None                 | -                |                       |                    |
| Borders            |                      |                  |                       |                    |
| Size:              |                      |                  | سمك إطار الجدول :     |                    |
| Color:             |                      | <b>-</b>         | القيمة الافتر اضية ١  |                    |
| Collapse table     | e border             |                  | إخفاء إطار الجدول صفر |                    |
| Background         | L                    |                  | زيادة سمك الإطار >1   |                    |
| Color: 🗌 Au        | itomatic 👻           |                  |                       |                    |
| Use backgrou       | ind picture          |                  |                       |                    |
|                    |                      |                  | Browse Proper         | ties               |
| Layout Tools       |                      |                  |                       |                    |
| Enable layout      | t tools 💿 Disable la | ayout tools      |                       |                    |
| Automatically      | enable layout tools  | based on table c | ontent                |                    |
| Set as defaul      | t for new tables     |                  |                       |                    |

### الجداول Tables3

:Adding Components to tables

إضافة أي عنصر بالجدول مثل صورة أو ارتباط أو كتابات أو أفلام:

لإضافة صورة نحتاج في بعض الأحيان إلى دمج خلايا في الجدول قبل إدراج الصورة :

 نقوم بتظليل الخلايا التي نريد دمجها حيث نقوم بالضغط والسحب على الخلايا المراد دمجها

٢. ثم نقوم بالضغط على الزر الأيمن ونختار دمج الخلايا Merge cells.

٣. ثم نقوم بإدراج الصورة من إدراج Insert ثم من صورة picture ثم من ملف from file.

|             | لتقسيم الخلية إلى عدة خلايا :                 |   |
|-------------|-----------------------------------------------|---|
|             | بعد الضبغط على الخلية التي نريد تقسيمها       |   |
| Split Cells | من قائمة جدول Tables> تقسيم خلايا             |   |
|             | أو                                            |   |
|             | بالزر الأيمن على الخلية ثم تقسيم خلايا        |   |
|             | Split Cells                                   |   |
|             | تقسيم الخلية إلى أعمدة Split into columns     |   |
|             | تقسيم الخلية إلى صفوف Split into rows         |   |
|             | دخل القيمة التي نريدها 🚔 2 Number of columns: | ن |
|             | OK Cancel                                     |   |

### إنشاء ارتباط تشعبي إلى الصفحة (Hyperlink) :

- تستخدم الارتباطات التشعبية hyperlinks لعمل ارتباطات بين
- صفحة الويب التي نقوم بإنشائها وبين العديد من الصفحات الأخرى سواءً كانت هذه الصفحات موجودة داخل الموقع الحالي أو في أي موقع آخر • كما تستخدم أنواع خاصة من الارتباطات للتنقل بين المواضع المختلفة داخل الصفحة • يمكن إنشاء الارتباط التشعبي على أي عنصر داخل الصفحة سواءً كان كتابة أو صورة.

|      |            | Ну                   | per           | lin           | تابع : الارتباط التشعبي                                    |
|------|------------|----------------------|---------------|---------------|------------------------------------------------------------|
| طب   |            | ند الضغط             | (نتقال ع      | يتم الا       | • مثلاً لإنشاء ارتباط تشعبي على نص بحيث                    |
|      |            |                      |               |               | إلى صفحة تم إنشاؤها سابقا:                                 |
|      |            |                      | ىعبى.         | اط تش         | <ol> <li>نقوم بنظليل النص المراد استخدامه كارتب</li> </ol> |
| Inse | ert        | F <u>o</u> rmat      | <u>T</u> ools | T <u>a</u> bl | ۲) نفتح قائمة insert (إدراج)                               |
|      | н          | orizontal <u>L</u> i | ine           |               | (ارتباط تشعب) hyperlink                                    |
|      | La         | yer                  |               |               | Typermix ( ج – = بي) Typermix                              |
|      | Da         | ate and <u>T</u> in  | ne            |               |                                                            |
|      | Na         | a <u>v</u> igation   |               |               |                                                            |
| • 🙅  | w          | eb <u>C</u> ompo     | nent          |               |                                                            |
| -    | <u>D</u> a | atabase              |               | ×.            |                                                            |
|      | Fo         | <u>r</u> m           |               | ×.            |                                                            |
|      | <u>P</u> i | cture                |               | ۲             |                                                            |
| -    | Int        | teractive B          | <u>u</u> tton |               |                                                            |
| ۲    | Ну         | /perl <u>i</u> nk    | Ctrl+         | к             |                                                            |
|      |            | 8                    |               |               |                                                            |

٣) يظهر المربع الحواري insert hyperlink (إدراج ارتباط تشعبي)

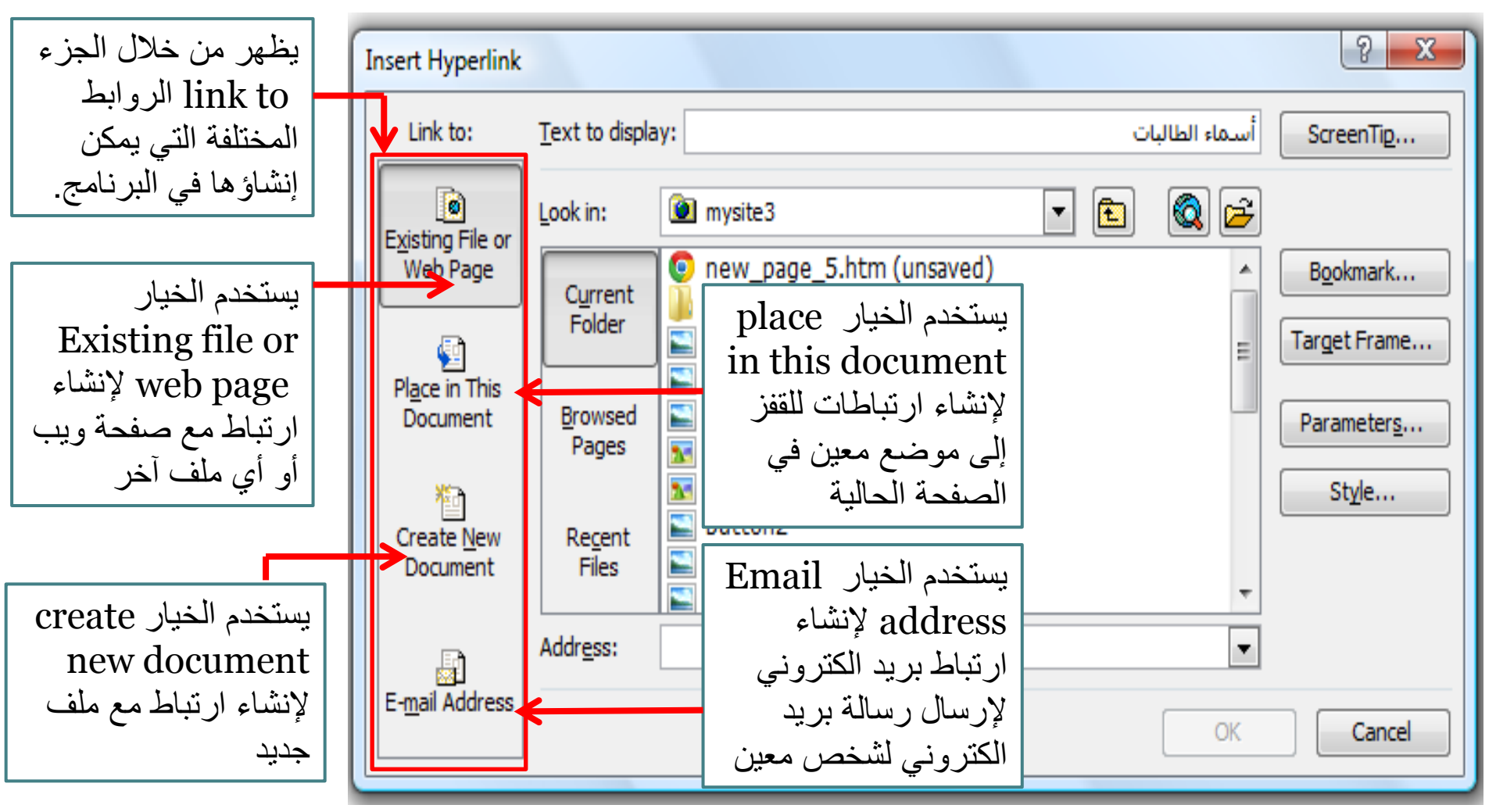

- مثلاً لإنشاء ارتباط بصفحة تم إنشاؤها سابقاً، نختار Existing file
   or web page.
  - ثم نقوم بتحديد مكان الصفحة المطلوبة واختيار ها ثم نضغط على موافق فيتم إنشاء الارتباط.
    - تظهر الكتابات التي تمثل الارتباط بلون مختلف وتحتها خط.
      - يمكن إنشاء باقي الارتباطات بنفس الطريقة داخل الصفحة.
        - لتجربة الارتباطات التي قمنا بإنشائها داخل الصفحة:

| ننتقل لطريقة العرض<br>preview ثم نضغط على<br>الارتباط مباشرة. | أو      | نضغط على المفتاح Ctrl<br>أثناء الضغط بالمؤشر على<br>الارتباط |
|---------------------------------------------------------------|---------|--------------------------------------------------------------|
| أسماء الطالبات<br>Design 🛙 Split 🖾 Code <u>Preview</u>        | لنافذة. | بتم فتح الصفحة المرتبطة داخل                                 |

لإنشاء ارتباط للبريد الالكتروني:
 ١) نقوم بتظليل النص المراد استخدامه كارتباط تشعبي داخل الصفحة.
 ٢) نفتح قائمة insert (إدراج) لله hyperlink (ارتباط تشعبي) أو نضغط trik فيتم فتح المربع الحواري الخاص بالارتباطات التشعبية.

| Insert               | Hyperlink                  |                          |                                                                                                    | ? X                      |
|----------------------|----------------------------|--------------------------|----------------------------------------------------------------------------------------------------|--------------------------|
| Lin                  | nk to:                     | Text to displa           | ay: email                                                                                                    | ScreenTip                |
| Existi               | ing File or                | Look in:                 | 📔 💽 💽 🚽 المحاضرة الثامنة                                                                                                    |                          |
| We                   | eb Page                    | Current<br>Folder        | <ul> <li>C:\Users\VAIO\Documents\My Web Sites\mysite3\new</li> <li>C:\Users\VAIO\Documents\My Web Sites\mysite3\new</li> <li>Internet-LAB_8</li> </ul> | Bookmark<br>Target Frame |
| Pl <u>a</u> c<br>Doc | ce in This<br>ocument      | <u>B</u> rowsed<br>Pages | Logo - FrontPage 2003<br>makkah<br>mysite5                                                                                                    | Parameters               |
| Crea<br>Do           | ate <u>N</u> ew<br>ocument | Re <u>c</u> ent<br>Files | کے الک الک الک الک الک الک الک الک الک الک                                                                                                    | Style                    |
|                      |                            | Addr <u>e</u> ss:        | <b>•</b>                                                                                                    |                          |
| E- <u>m</u> ai       | il Address                 |                          | OK                                                                                                    | Cancel                   |

email address 🛑 link to تختار من جزء (۳

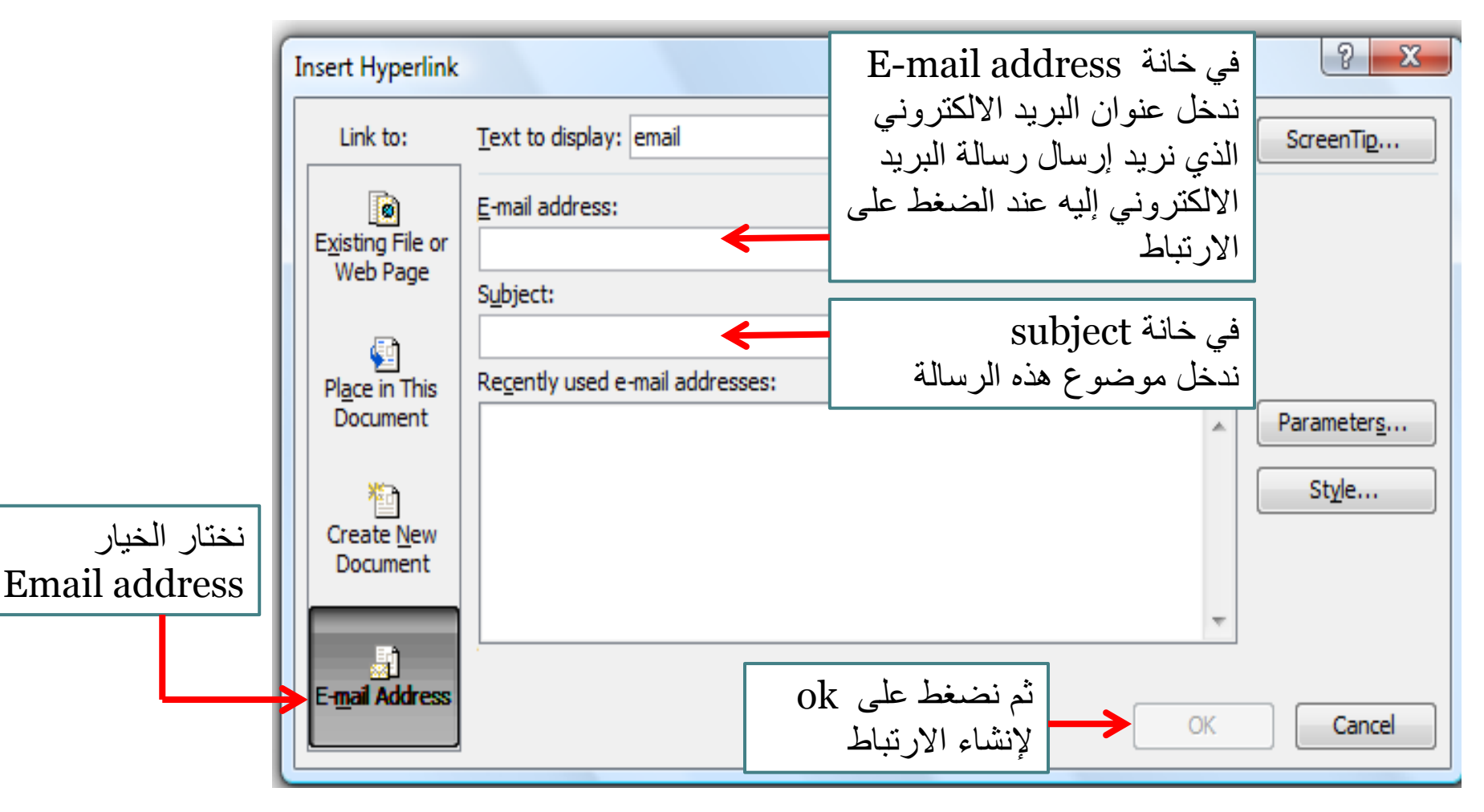

لتجربة هذا الارتباط ننتقل إلى طريقة preview ثم نضغط على الارتباط

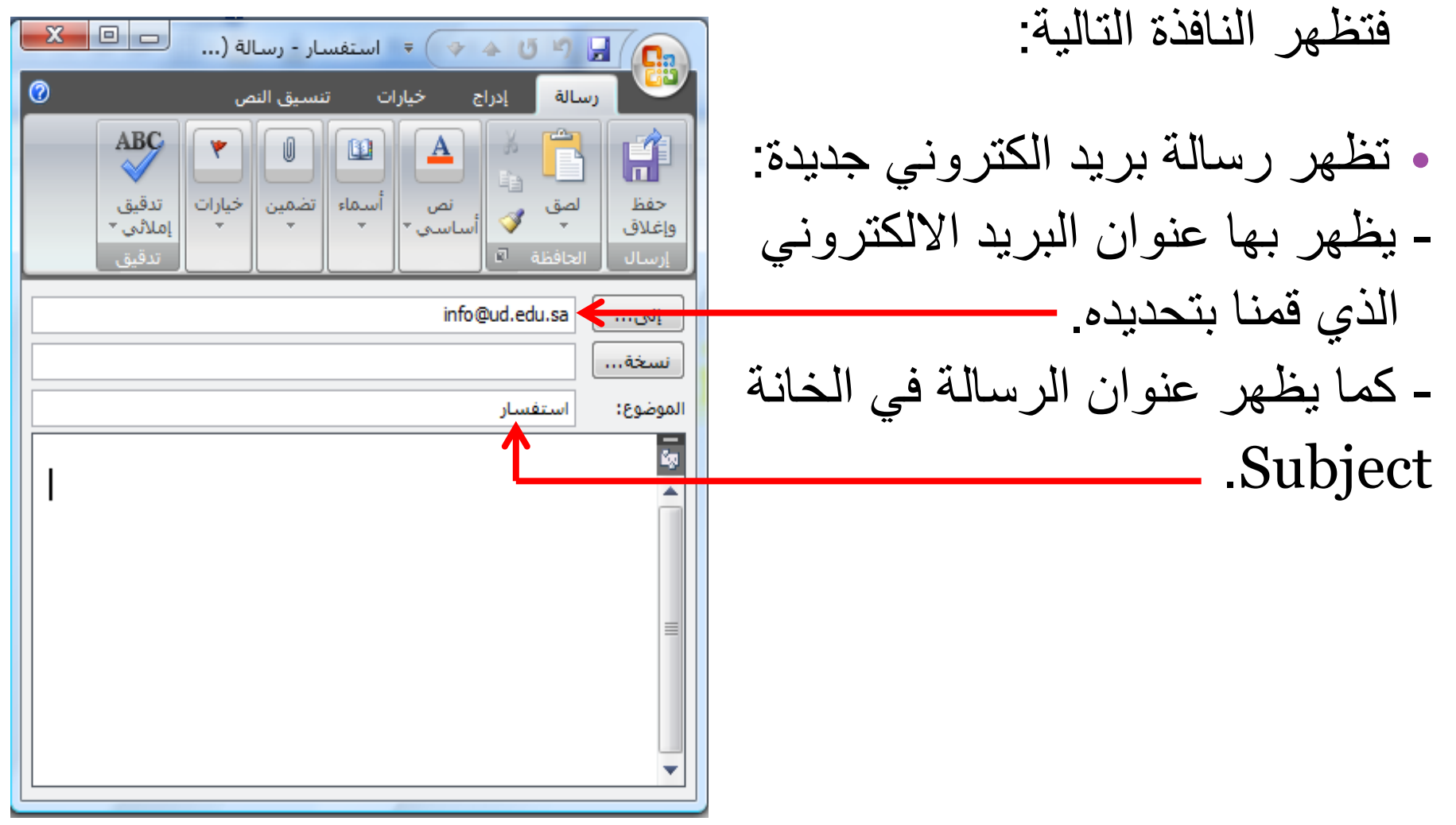

إنشاء روابط القفز (الإشارات المرجعية) Bookmarks

- في كثير من الأحيان قد يحتوي المستند على كمية كبيرة جداً من المعلومات مما يتطلب من المستخدم استخدام الشرائط المنزلقة Scroll bars —> للانتقال إلى المواضع المختلفة في الصفحة وهذا يكلف المستخدم وقت وجهد كبير.
  - لذلك فإن برنامج فرونت بيج يوفر نوع من الروابط تسمى روابط القفز
     (الإشارة المرجعية) والتي تمكننا من التنقل أو القفز إلى أجزاء مختلفة من
     الصفحة بسهولة دون الحاجة لاستخدام الشرائط المنزلقة Scroll bars.
    - يتم إنشاء روابط القفز على مرحلتين:
    - إنشاء علامة Bookmark في الموضع الذي نريد القفز إليه في الصفحة.
    - ٢) إنشاء الرابطة بين العنصر وموضع العلامة Bookmark الذي قمنا بإنشائه.

## تابع إنشاء روابط القفز (الإشارات المرجعية) Bookmarks

- مثال:
- لو كان لدينا في بداية الصفحة مجموعة من الأسئلة وإجاباتها موجودة بالأسفل بنفس الصفحة، يمكننا استخدام الإشارات المرجعية لكل سؤال بحيث عند الضغط على سؤال معين يتم الانتقال مباشرة إلى بداية الجواب الخاص بنفس السؤال. Microsoft Office Front Page 2003
- 1- What is FrontPage 2003?
- 2- Support of JPG pictures.
- 3- help.

What is FrontPage 2003?

FrontPage 2003 is a WYSIWYG HTML editor and web site administration tool from M

ولعمل ذلك نقوم بالخطوات التالية:

### تابع إنشاء روابط القفز (الإشارات المرجعية) Bookmarks

- ١) ننتقل إلى موضع الإجابة للسؤال الأول، ثم نظلل الكتابات التي نر غب باستخدامها كعلامة Bookmark.
- ۲) نفتح القائمة Insert ثم نختار Book mark (Ctrl + G) Book mark فتظهر النافذة التالية:
  - نحدد من خلالها اسم العلامة ثم نضغط Ok. ونكرر العملية لإنشاء العلامات الأخرى الخاصة بالإجابات الأخرى المتعلقة بباقي الأسئلة

| ( • • •                       |        |
|-------------------------------|--------|
| Bookmark                      | ? ×    |
| Bookmark name:                |        |
| What_is_FrontPage_2003_       |        |
| Other bookmarks on this page: |        |
|                               | Clear  |
|                               | Go To  |
|                               |        |
|                               |        |
|                               |        |
|                               |        |
|                               | Create |
| OK                            | Cancel |

تابع إنشاء روابط القفز (الإشارات المرجعية) Bookmarks ثم ننتقل لبداية الصفحة لإنشاء الارتباط على السؤال الأول للقفز إلى (٣ إجابته، حيث نقوم بتظليل النص المطلوب استخدامه كارتباط وهو السؤال الأول في هذه الحالة ثم نفتح القائمة insert ثم نختار hyperlinks. ٤) من الجزء link to نختار المفتاح Text to display: 1- What is FrontPage 2003? Link to: ScreenTip... place in this document Select a place in this document: Existing File or Bookmarks فيتم عرض جميع العلامات book marks Support of JPG pictures Target Frame. Place in Thi التي قمنا بإنشائها في الصفحة Document **Book marks** Style ... ونقوم باختيار العلامة المناسبة العلامات التي تم Create New Document إنشاؤها التي نريد القفز إليها من هذا الجزء Remove Link E-mail Address Cancel ثم نضغط ok. وتكرر العملية مع باقى الأسئلة ثم ننتقل لطريقة العرض preview وبالضغط على السؤال الأول ننتقل إلى إجابته وهكذا مع بقية الأسئلة.

- إنشاء الإشارات المرجعية Bookmarks للانتقال إلى أعلى وأسفل الصفحة:
- يتم كتابة الكلمات الدالة على أعلى وأسفل الصفحة بحيث يتم كتابة كلمة أسفل الصفحة في بداية الصفحة بحيث عند ضغطها ننتقل للأسفل وكذلك كتابة كلمة أعلى الصفحة في نهاية الصفحة بحيث عند ضغطها ننتقل إلى بداية الصفحة.
  - ٢) ثم يتم تظليل كلمة أسفل الصفحة وإضافة علامة Book mark.
    ٣) ثم يتم الانتقال إلى كلمة أعلى الصفحة والموجودة بنهاية الصفحة وتظليلها ثم الضغط على الموجودة بأعلى المفحة العلامة الخاصة بكلمة أسفل الصفحة (الموجودة بأعلى الصفحة).
  - ٤) وعند المعاينة preview والضغط على أعلى الصفحة سينتقل المؤشر إلى أعلى الصفحة.

# تابع إنشاء الإشارات المرجعية Bookmarks للانتقال إلى أعلى وأسفل الصفحة:

- تكرر العملية بالنسبة للانتقال لأسفل الصفحة حيث يتم تظليل كلمة أعلى الصفحة وإضافة علامة Book mark.
- ثم يتم الانتقال إلى كلمة أسفل الصفحة والموجودة بأعلى الصفحة
   وتظليلها ثم الضغط على insert hyperlink ثم اختيار العلامة
   الخاصة بكلمة أعلى الصفحة (الموجودة بأسفل الصفحة).
  - وعند المعاينة preview والضغط على أسفل الصفحة سينتقل
     المؤشر إلى أسفل الصفحة.

### لمعرفة الخطوات العملية للمواضيع التي تمت مناقشتها في المحاضرة : • قومي بزيارة الرابط التالي :

http://www.freelearn110.com/frontpage2003/lev el1/tutorials.html

Fonts formating

Fonts formating 2

Formating paragraphs

Formating paragraph 2

Inserting images

Modifying images

Image properties

Auto Shapes

WordArt

Adding flash film

Adding sound files

Adding video files

Web components

Marquee

Tables 1

Tables 2

/ Tables 3

Adding components to table

تابع الخطوات العملية للمواضيع التي تمت مناقشتها في المحاضرة: قومى بزيارة الرابط التالى، علماً بأن هذا الرابط مختلف عن الموضح في الشريحة السابقة لأنه سيفتح لكِ المستوى الثاني Level 2

http://www.freelearn110.com/frontpage2003/level2/tutorials.html

#### FrontPage2003(Level 2)

- Hyperlinks
- 🗸 Internal links

Jump menus

Image maps links

Frames

Adding components to fram

Fram components control

Behaviors

Using Behaviors